| GL                       | liaea | tour |  |  |  |
|--------------------------|-------|------|--|--|--|
| on                       | unit  | page |  |  |  |
| IFAA Fribourg<br>website |       |      |  |  |  |

D

By taxonom

Direct

By Unit pag

By vocabulary

By PDF

## Guided tour to access the unit pages View all paths

IFAA Fribourg website

◆□ ▶ ◆□ ▶ ◆三 ▶ ◆三 ▶ ◆□ ▶ ◆○ ◆

### Introduction page

Guided tour on unit page

IFAA Fribourg website

Introduction By partonomy By taxonomy Direct By Unit page By vocabulary By PDE This guided tour documents the different pathes to access the unit pages.

A unit page represents a unit of the terminology. These pages are referenced in several ways on different locations on the website. Wherever is found such a reference, an hyperlink will drive to the mentioned unit page.

This presentation is about the principal accesses to the unit pages of the website. There are some 16000 active identified unit pages. Most anatomical units are listed in the partonomic and taxonomic lists.

In the present tour, we want to find the Unit page for tle LA: musculus sphincter vesicalis.

## Table of Contents

- Guided tour on unit page
- IFAA Fribourg website
- Introduction By partonomy By taxonomy Direct By Unit page By vocabulary
- 1 Introduction page
- 2 Access by partonomy
- 3 Access by taxonomy
- 4 Direct access
- 5 Access from another unit page

- 6 Access by vocabulary
- 7 Access by PDF

# Access by partonomy Guided tour on unit page IFAA Fribourg website Access by a partonomic list is a four-step process, detailled thereafter. Top menu for access by partonomy

Guided tour on unit page IFAA Fribourg website

Introduction

By partonomy

By taxonomy

Direct

By Unit page

By vocabulary

By PDF

Access by a partonomic list is a four-step process, detailled thereafter.

- Top menu for access by partonomy
- Selection of a chapter

See details

Guided tour on unit page IFAA Fribourg website

Introduction

By partonomy

By taxonomy

Direct

By Unit page

By vocabulary

By PDF

Access by a partonomic list is a four-step process, detailled thereafter.

- Top menu for access by partonomy
- Selection of a chapter
- Selection of a sublist

See details

Guided tour on unit page IFAA Fribourg website

Introduction

By partonomy

By taxonomy

Direct

By Unit page

By vocabulary

By PDF

Access by a partonomic list is a four-step process, detailled thereafter.

- Top menu for access by partonomy
- Selection of a chapter
- Selection of a sublist
- Selection of a unit page

▶ See details

Guided tour on unit page IFAA Fribourg website

Introduction

By partonomy

By taxonomy

Direct

By Unit page

By vocabulary

By PDF

Access by a partonomic list is a four-step process, detailled thereafter.

- Top menu for access by partonomy
- Selection of a chapter
- Selection of a sublist
- Selection of a unit page
- Get the unit page

See details

### Guided tour on unit page IFAA Fribourg website

Introduction By partonomy **By taxonomy** Direct By Unit page

D.. DDE

Access by a taxonomic list is a up to six steps process, detailled thereafter.

Top menu for access by taxonomy

▶ See details

### Guided tour on unit page IFAA Fribourg website

Introduction By partonom **By taxonomy** Direct By Unit page Access by a taxonomic list is a up to six steps process, detailled thereafter.

- Top menu for access by taxonomy
- Selection of a top branch

► See details

### Guided tour on unit page IFAA Fribourg website

Introduction By partonom **By taxonomy** Direct

By Unit pa

By vocabulary

By PDF

Access by a taxonomic list is a up to six steps process, detailled thereafter.

- Top menu for access by taxonomy
- Selection of a top branch
- Selection of a T2 branch

▶ See details

◆□ > ◆□ > ◆三 > ◆三 > 三日 のへ⊙

### Guided tour on unit page IFAA Fribourg website

Introduction By partonom **By taxonomy** Direct

By Unit page

By vocabulary

By PDF

Access by a taxonomic list is a up to six steps process, detailled thereafter.

Top menu for access by taxonomy

Selection of a top branch

Selection of a T2 branch

Selection of a T3 branch if any

▶ See details

### Guided tour on unit page IFAA Fribourg website

Introduction By partonom **By taxonomy** Direct By Unit page

By vocabulary

By PDF

Access by a taxonomic list is a up to six steps process, detailled thereafter.

- Top menu for access by taxonomy
- Selection of a top branch
- Selection of a T2 branch
- Selection of a T3 branch if any
- Selection of a T4 branch if any

▶ See details

### Guided tour on unit page IFAA Fribourg website

Introduction By partonom **By taxonomy** Direct By Unit page

By vocabulary

By PDF

Access by a taxonomic list is a up to six steps process, detailled thereafter.

- Top menu for access by taxonomy
- Selection of a top branch
- Selection of a T2 branch
- Selection of a T3 branch if any
- Selection of a T4 branch if any
- Selection of a unit page

▶ See details

### Guided tour on unit page IFAA Fribourg website

Introduction By partonom **By taxonomy** Direct By Unit page

By vocabulary

By PDF

Access by a taxonomic list is a up to six steps process, detailled thereafter.

- Top menu for access by taxonomy
- Selection of a top branch
- Selection of a T2 branch
- Selection of a T3 branch if any
- Selection of a T4 branch if any
- Selection of a unit page
- Get the unit page

▶ See details

## Direct access with an identifier

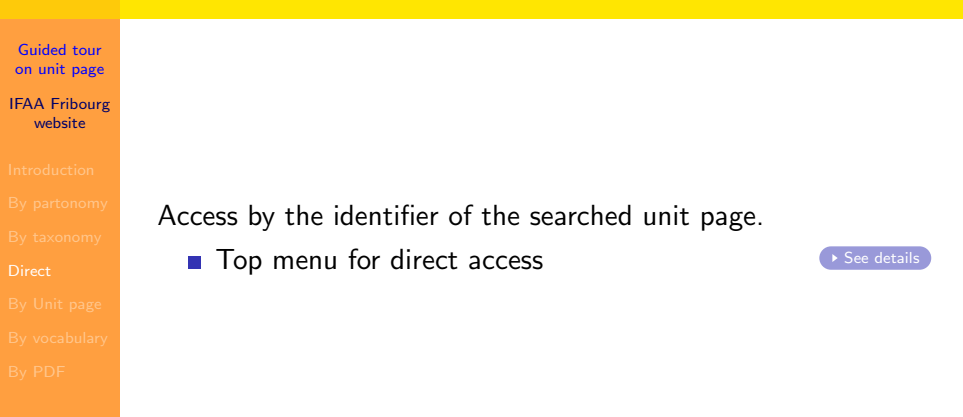

## Direct access with an identifier

- Guided tour on unit page IFAA Fribourg website
- Introduction
- By partonomy
- By taxonomy
- Direct
- By Unit pag
- By vocabulary
- By PDF

Access by the identifier of the searched unit page.

- Top menu for direct access
- Specification of the target

► See details

## Direct access with an identifier

- Guided tour on unit page IFAA Fribourg website
- Introduction
- By partonomy
- By taxonomy
- Direct
- By Unit pag
- by vocabular
- By PDF

Access by the identifier of the searched unit page.

- Top menu for direct access
- Specification of the target
- Get the unit page

See details

### Access from another unit page

Guided tour on unit page IFAA Fribourg website

Introduction

By partonom

By taxonomy

Direct

By Unit page

By vocabulary

By PDF

Access by the partonomy of another unit page.

Access the unit page of systema urinarium.

▶ See details

### Access from another unit page

- Guided tour on unit page IFAA Fribourg website
- Introduction
- By partonomy
- By taxonomy
- Direct
- By Unit page
- By vocabulary
- By PDF

Access by the partonomy of another unit page.

- Access the unit page of systema urinarium.
- Browse the local partonomy

See details

### Access from another unit page

- Guided tour on unit page IFAA Fribourg website
- Introduction
- By partonomy
- By taxonomy
- Direct
- By Unit page
- By vocabulary
- By PDF

Access by the partonomy of another unit page.

- Access the unit page of systema urinarium.
- Browse the local partonomy
- Get the unit page

See details

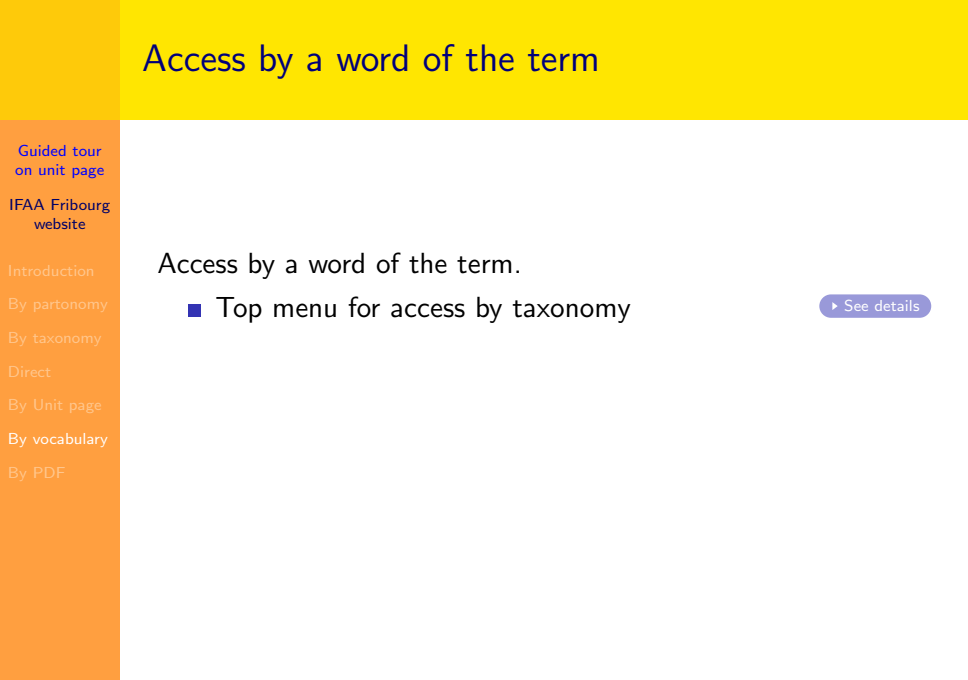

Guided tour on unit page IFAA Fribourg website

Introduction Bv partonom

By taxonomy

Direct

By Unit page

By vocabulary

By PDF

Access by a word of the term.

- Top menu for access by taxonomy
- Select the branch of vocabulary

▶ See details

Guided tour on unit page IFAA Fribourg website

Introduction

By partonomy

By taxonomy

Direct

By Unit page

By vocabulary

By PDF

Access by a word of the term.

- Top menu for access by taxonomy
- Select the branch of vocabulary
- Select a sublist of words

See details

Guided tour on unit page IFAA Fribourg website

Introduction

By partonomy

By taxonomy

Direct

By Unit page

By vocabulary

By PDF

Access by a word of the term.

- Top menu for access by taxonomy
- Select the branch of vocabulary
- Select a sublist of words
- Select a word

See details

Guided tour on unit page IFAA Fribourg website

Introduction

By partonomy

By taxonomy

Direct

By Unit page

By vocabulary

By PDF

Access by a word of the term.

- Top menu for access by taxonomy
- Select the branch of vocabulary
- Select a sublist of words
- Select a word
- Select an occurence

▶ See details

Guided tour on unit page IFAA Fribourg website

Introduction

By partonomy

By taxonomy

Direct

By Unit page

By vocabulary

By PDF

Access by a word of the term.

- Top menu for access by taxonomy
- Select the branch of vocabulary
- Select a sublist of words
- Select a word
- Select an occurence
- Get the unit page

▶ See details

## Access by document in PDF format

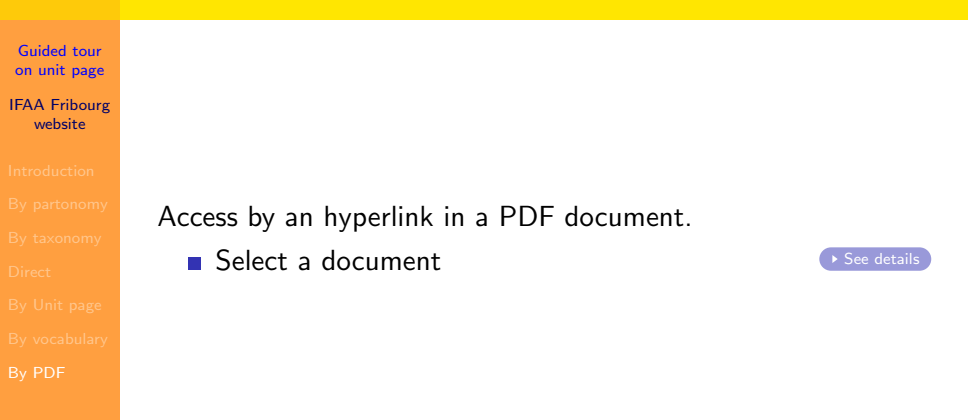

## Access by document in PDF format

- Guided tour on unit page IFAA Fribourg website
- Introduction
- By partonomy
- By taxonomy
- Direct
- By Unit pag
- By vocabulary
- By PDF

### Access by an hyperlink in a PDF document.

- Select a document
- Select a unit

► See details

## Access by document in PDF format

- Guided tour on unit page IFAA Fribourg website
- Introduction
- By partonomy
- By taxonomy
- Direct
- By Unit pag
- By vocabulary
- By PDF

### Access by an hyperlink in a PDF document.

- Select a document
- Select a unit
- Get the unit page

See details

## Table of Contents

- Guided tour on unit page
- IFAA Fribourg website
- Introduction By partonomy By taxonomy Direct By Unit page By vocabulary By PDF
- 1 Introduction page
- 2 Access by partonomy
- 3 Access by taxonomy
- 4 Direct access
- 5 Access from another unit page

- 6 Access by vocabulary
- 7 Access by PDF

### How-to on Top menu - Partonomic lists

Guided tour on unit page

IFAA Fribourg website The selection "Partonomic Lists" on the *top menu* provides access to all the partonomic lists and sublists. A direct access is possible to the top level lists of each chapter and an indirect access to all other lists is given through the interlist navigation. The whole terminology is accessible by the partonomic lists. The partonomic lists are always presented in two languages, usually Latin and a modern language. The language selection is set in advance

| Published lists                      |
|--------------------------------------|
| Partonomic lists                     |
| Taxonomic lists                      |
| About Terminologia NeuroAnatomica    |
| TA98 lists                           |
| Vocabulary                           |
| Alphabetic lists                     |
| Help System                          |
| The book on Universal Terminology    |
| Direct access                        |
| Websites                             |
| Log of updates                       |
| Progress reports                     |
| Mail to the authors of this website. |

and remains permanent, but can be changed at any moment.

Return

### How-to on Part list selector page - Select a chapter

Guided tour on unit page IFAA Fribourg website

The selection of a chapter is performed on a *dedicated* page presenting the chapter lists and the main top sublists. One and only one of these lists necessarily contains the unit that specifies the searched Unit page. This page is presented in two parts: the top part is for the chapters of neuroanatomy and the bottom part for all other chapters of the terminology. The

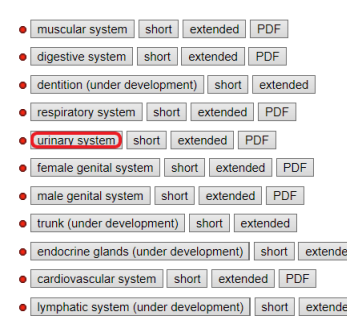

▲□▶ ▲□▶ ▲□▶ ▲□▶ ヨ□ のへで

unit that is searched necessarily belongs to one of the chapters. In this example we select the urinary system.

## How-to on Part list selector page - Select a sublist

Guided tour on unit page

IFAA Fribourg website The selection of a sublist is performed on the same *dedicated page* presenting the chapter lists and the main top sublists. On the chapter that has been open, all existing sublists below the chapter level are visible: one must be selected. The button Extended must be used when present, or the button Short.

| • | muscular system short extended PDF               |
|---|--------------------------------------------------|
| • | digestive system short extended PDF              |
| • | dentition (under development) short extended     |
| • | respiratory system short extended PDF            |
| • | urinary system short extended PDF                |
|   | o kidney short extended                          |
|   | o ureter short extended                          |
|   | O vesica urinaria (short) extended               |
| • | female genital system short extended PDF         |
| • | male genital system short extended PDF           |
| • | trunk (under development) short extended         |
| • | endocrine glands (under development) short exter |

▲ロ▶ ▲周▶ ▲ヨ▶ ▲ヨ▶ ヨヨ のの⊙

de

### How-to on partonomy list page - Select a unit page

Guided tour on unit page

IFAA Fribourg website

The selection of the unit page can be done on the *partonomic list* that is now displayed. When the proper sublist has been correctly selected. the expected unit is present in the list. The column UID contains the hyperlinks to be clicked in order to reach the Unit pages.

### ✓ PARTONOMY LIST EM.

159:

| FMA          | TA | UID          | Short official Latin term                                                                |
|--------------|----|--------------|------------------------------------------------------------------------------------------|
| <u>15900</u> | 1  | 3111         | vesica urinaria                                                                          |
| <u>15914</u> | 1  | 3112         | apex vesicae urinariae 🕕                                                                 |
| 15909        | 1  | 3113         | corpus vesicae urinariae                                                                 |
| 15908        | 1  | 3114         | fundus vesicae urinariae 🐵                                                               |
| 15912        | 1  | 3115         | cervix vesicae urinariae 🛈; collum vesicae uri                                           |
| 15915        | 1  | 3116         | uvula vesicae urinariae                                                                  |
| 16568        | 1  | 3117         | ligamentum umbilicale medianum 📵                                                         |
|              |    | 16300        | laminae vesicae urinariae 🛈 P3 20 childrer                                               |
| 15910        | 1  | 3135         | trigonum vesicae urinariae 🕕                                                             |
| 75124        | 1  | 3136         | plica interureterica 🕲                                                                   |
| 77047        | 1  | 3137         | ostium ureteris (par) 🔟                                                                  |
| 85264        |    | <u>11201</u> | ostium urethrae femininae internum g (0);<br>meatus urethrae femininae internus g        |
| <u>85454</u> | 1  | 3257         | ostium internum accipiens Q                                                              |
| <u>77076</u> | 1  | 3258         | ostium internum evacuans 🤉                                                               |
| <u>15938</u> | *  | 3138         | ostium urethrae masculinae internum 🗧 🛈<br>meatus urethrae masculinae internus 🔮         |
| <u>77075</u> | 1  | 3384         | ostium internum accipiens 🗧 🛈                                                            |
| 77077        | 1  | 3385         | ostium internum evacuans 👌                                                               |
| <u>45769</u> | *  | 3396         | musculus sphincter vesicalis 🖞 🔘; musculus<br>sphincter urethrae masculinae internus 🖞 🔘 |

## How-to on partonomy list page - Get the unit page

Guided tour on unit page

IFAA Fribourg website

### The unit page LA: *musculus sphincter vesicalis* is now displayed, of which a sample image is given below.

T<u>erminologia Anatomica Humana</u> Unit page, primary language: LA, subsidiary: EN, interface: EN, work in progress

### musculus sphincter vesicalis 🖧 👳

| The vesical sphincter muscle $(0,0)$ is a zone of prostate $(0,0)$ [zona prostatae $(0,0)$ ] which is at the junction of the bladder [vesica urinaria $(0,0)$ ] and the urethra |
|----------------------------------------------------------------------------------------------------|
| 1                                                                                                    |
| en-laEN fr-laFR es-laES                                                                                                    |
| la-enEN la-frEN la-esEN                                                                                                    |
| Level 2: zona organi Short Extended                                                                                                    |
| Level 3: diaphragma pelvis                                                                                                    |
| Level 2: pars pelvica systematis muscularis Short Extended                                                                                                    |
| Grav 1918 TA98 FMA PubMed Wikipedia KenHub IMAIOS                                                                                                    |
| Universal page Definition page                                                                                                    |
| generic: musculus sphincter vesicalis d @                                                                                                    |
| musculus sphincter vesicalis 3 @                                                                                                    |
| material                                                                                                    |
| single                                                                                                    |
| TAH:U3396                                                                                                    |
| vesical sphincter muscle 🖞                                                                                                    |
| musculus sphincter vesicalis 👌 🛈                                                                                                    |
|                                                                                                    |

**PARTONOMY** 

| TAH:E10200 |  |
|------------|--|
| TAUJULEDO  |  |

- corpus humanum (0) -----

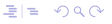

## How-to on Top menu - Taxonomic lists

Guided tour on unit page

IFAA Fribourg website The selection "Taxonomic Lists" on the *top menu* provides access to all the taxonomic lists and sublists. The whole terminology is accessible by the taxonomic lists. The taxonomy is subdivided into 13 main branches at level T1. Each T1 branch is subdivided in a number of branches at level 2. The same process leads to levels 3 and 4. Not all levels are necessarily present for each main branch. The taxonomic lists are always presented in two

| Published lists                      |
|--------------------------------------|
| Partonomic lists                     |
| Taxonomic lists                      |
| About Terminologia NeuroAnatomica    |
| TA98 lists                           |
| Vocabulary                           |
| Alphabetic lists                     |
| Help System                          |
| The book on Universal Terminology    |
| Direct access                        |
| Websites                             |
| Log of updates                       |
| Progress reports                     |
| Mail to the authors of this website. |

### How-to on taxonomic selector - Select a branch T1

Guided tour on unit page

IFAA Fribourg website The selection of a branch at level T1 is performed on a *dedicated* page presenting the lists of top branches. Each branch contains a specified number of items. One and only one of these lists necessarily contains the unit that specifies the searched Unit page. The unit that is searched necessarily belongs to one of the branches. In this example we select the pars principalis organi.

res anatomica

- res physica
  - res corporea
    - O portio substantiae corporeae
    - structura anatomica
      - 0 structura antenatalis
      - structura postnatalis

O organum 968 items

O pars principalis organi 1428 items

O systema organi 16 items

- O divisio systematis organi 13 items
- o cellula 266 items
- O pars principalis cellulae 47 items

O\_portio texti 204 items

O pars principalis texti 23 items

O complexus anatomicus 1857 items

O res incorporea 905 items

res non physica

o<u>relatio anatomica</u> 106 items

Onomen rei anatomicae 1176 items

▲□▶ ▲□▶ ▲□▶ ▲□▶ ヨ□ のへで

Ores presentationis 244 items

### How-to on taxonomy list page - Select a branch T2

Guided tour on unit page

IFAA Fribourg website The selection

of a branch at level T2 is performed on the displayed list at level T1. The unit that is searched necessarily belongs to one of the subbranches. In this example we select the *zona organi*.

| ✓ TAX        | ONO | MIC LIST |      |                                   |
|--------------|-----|----------|------|-----------------------------------|
| FMAID        | TA  | UID      | Pair | Short official Latin term         |
| <u>82472</u> |     | 10154    |      | pars principalis organi           |
| 14065        |     | 10936    |      | componens organi @ T2 818 childre |
| 86103        |     | 10937    |      | regio componentis organi 💷 T2 547 |
| <u>67619</u> |     | 10938    |      | regio organi 🔟                    |
| 86140        |     | 11256    |      | segmentum organi @ T2 2818 ch     |
| <u>55268</u> |     | 11257    |      | zona organi U T2 1713 children    |

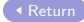

### How-to on taxonomy list page - Select a branch T3

1830 1755

8631

1991

1825 1825

1826 1826

Guided tour on unit page

IFAA Fribourg website The selection

of a branch at level T3 is performed on the displayed list at level T2. The unit that is searched necessarily belongs to one of the subbranches. In this example we select the *zona prostatae*.

| 2 |   | <u>16344</u>   | <u>zona tubae uterinae ः</u> 🖲 T3 16 childrer          |
|---|---|----------------|--------------------------------------------------------|
| 9 |   | <u>10271</u>   | zona uteri 🖉 🛈 T3 13 children                          |
| 1 |   | 15556          | epithelium simplex columnare                           |
| 4 | * | <u>3274</u>    | extremitas superior testis 🖉 🔍; polus :<br>testis 🖉 🕲  |
| 5 | * | <u>3275</u>    | extremitas inferior testis 🖉 🛈; polus in<br>testis 🖉 🛈 |
| 8 |   | 16425          | zona epididymidis 🗧 🔟                                  |
| 2 | X | <u>3299</u>    | caput epididymidis 🗉                                   |
| 0 | X | 3301           | corpus epididymidis 🕈 🔍                                |
| 1 | X | 3302           | cauda epididymidis ≝ 🔍                                 |
| 6 |   | <u>16449</u> ] | zona prostatae 🔬 🖲 T3 13 children                      |
| 1 |   | <u>16499</u>   | zona organi cavernosi (U) T3 18 children               |
| 2 |   | <u>16515</u>   | zona partis prostaticae urethrae masculina             |
| 1 | X | 3388           | pars proximalis 🔮 📵                                    |
| 2 | * | 3389           | pars distalis 🗧 🔟                                      |
|   |   |                |                                                        |

### How-to on taxonomy list page - Select a branch T4

Guided tour on unit page

IFAA Fribourg website The selection

of a branch at level T4 is performed on the displayed list at level T3. In our present search example, there is no TA level.

### How-to on taxonomy list page - Select a unit page

Guided tour on unit page

IFAA Fribourg website

The selection of the unit page can be done on the *taxonomic list* that is now displayed. If the proper sublists have been correctly selected, the expected unit is present in the list. The column UID contains the hyperlinks to be clicked in order

to reach the Unit pages.

FMΔ

| FMAID        | TA | UID          | Pair | Short official Latin term                                                     |
|--------------|----|--------------|------|-------------------------------------------------------------------------------|
| 74116        |    | <u>16449</u> |      | zona prostatae 🔬 🕕                                                            |
| <u>19595</u> | 1  | 3333         |      | basis prostatae 👌 🕕                                                           |
| <u>19594</u> | *  | <u>3337</u>  |      | apex prostatae 🗧 🕕                                                            |
| <u>45701</u> | *  | 3334         |      | pars proximalis prostatae 🕈 🛈                                                 |
| 45702        | 1  | 3336         |      | pars distalis prostatae 🗧 🛈                                                   |
|              |    | 16454        | ė;   | pars lateralis prostatae 🔮 💷                                                  |
| <u>45717</u> | *  | 3335         |      | zona centralis prostatae 🖞 🛈; pars g<br>periurethralis prostatae 🗧            |
| <u>45721</u> |    | <u>16450</u> |      | zona transitionalis prostatae ₫ ; pa<br>transitionalis prostatae ₫            |
| <u>19587</u> |    | <u>16451</u> |      | zona peripherica prostatae 🖉 🛈; para<br>peripheralis prostatae 🖉              |
|              |    | <u>16452</u> |      | stroma fibromusculare prostatae 🗧 🛈<br>fibromuscularis anterior prostatae 💈   |
| 19702        | *  | 3392         |      | utriculus prostaticus 🔮 🛈                                                     |
| <u>45769</u> | *  | 3396         |      | musculus sphincter vesicalis z (0); m<br>sphincter urethrae masculinae intern |

## How-to on taxonomy list page - Get the unit page

Guided tour on unit page

IFAA Fribourg website

### The unit page LA: *musculus sphincter vesicalis* is now displayed, of which a sample image is given below.

T<u>erminologia Anatomica Humana</u> Unit page, primary language: LA, subsidiary: EN, interface: EN, work in progress

### musculus sphincter vesicalis 🖧 👳

| V IDENTIFICATION                  |                                                                                                    |
|-----------------------------------|----------------------------------------------------------------------------------------------------|
| Official Latin term               | musculus sphincter vesicalis 👌 🔟                                                                                                    |
| Official subsidiary term          | vesical sphincter muscle 🖞 😡                                                                                                    |
| Unit identifier                   | TAH:U3396                                                                                                    |
| Unit type                         | single                                                                                                    |
| Materiality                       | material                                                                                                    |
| ✓ NAVIGATION                      |                                                                                                    |
| Link to the unit                  | musculus sphincter vesicalis 🖞 🛈                                                                                                    |
| Links of entity                   | generic: musculus sphincter vesicalis 🖉 🔍                                                                                                    |
| Entity-oriented links             | Universal page Definition page                                                                                                    |
| External links                    | Gray 1918 TA98 FMA PubMed Wikipedia KenHub IMAIOS                                                                                                    |
| Partonomic links                  | Level 2: pars pelvica systematis muscularis Short Extended                                                                                                    |
|                                   | Level 3: diaphragma pelvis                                                                                                    |
| Taxonomic links                   | Level 2: zona organi Short Extended                                                                                                    |
| Subsidiary language with<br>Latin | la-enEN la-frEN la-esEN                                                                                                    |
| Non Latin primary language        | en-laEN fr-laFR es-laES                                                                                                    |
| ▼ TAXONOMIC DEFINITION            |                                                                                                    |
| Taxonomic definition              | The vesical sphincter muscle $\bigcirc$ ( $\square$ is a zone of prostate $\bigcirc$ ( $\square$ <u>icona prostatae</u> $\land$ $\square$ ) which is at the junction of the bladder ( <u>vesica urinaria</u> $\square$ ) and the urethra ( <u>urethra</u> $\square$ ) and carries out involuntary control of the evacuation of urine. |

**PARTONOMY** 

| TAH:E10200 |  |
|------------|--|
| TAUJULEDO  |  |

 corpus humanum (0) -----

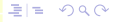

### How-to on Top menu - Direct access

Guided tour on unit page

IFAA Fribourg website The selection "Direct

access" on the *top menu* provides access to the procedure for direct access to pages by their identifiers. The whole terminology is accessible by direct access.

Return

Published lists Partonomic lists Taxonomic lists About Terminologia NeuroAnatomica TA98 lists Vocabulary Alphabetic lists Help System The book on Universal Terminology Direct access Websites Log of updates Progress reports Mail to the authors of this website.

### How-to on direct access - access a unit page

Guided tour on unit page

IFAA Fribourg website

The direct access

procedure is quite simple, at the condition that the identifier of the searched page is known. Without that no direct access is possible. Select the type of page in the leftmost drop box. Select the language combination in the middle drop box. Enter the identifier if the leftmost field

Federative International Direct access to individual pages LAEN ~ Entity

▲□▶ ▲□▶ ▲□▶ ▲□▶ ヨ□ のへで

In our present example, select: Unit — LAEN — 3396.

## How-to on direct access - Get the unit page

Guided tour on unit page

IFAA Fribourg website

### The unit page LA: *musculus sphincter vesicalis* is now displayed, of which a sample image is given below.

T<u>erminologia Anatomica Humana</u> Unit page, primary language: LA, subsidiary: EN, interface: EN, work in progress

### musculus sphincter vesicalis 🖧 👳

| V IDENTIFICATION                  |                                                                                                    |
|-----------------------------------|----------------------------------------------------------------------------------------------------|
| Official Latin term               | musculus sphincter vesicalis 👌 🔟                                                                                                    |
| Official subsidiary term          | vesical sphincter muscle 👌 🔟                                                                                                    |
| Unit identifier                   | TAH:U3396                                                                                                    |
| Unit type                         | single                                                                                                    |
| Materiality                       | material                                                                                                    |
| ✓ NAVIGATION                      |                                                                                                    |
| Link to the unit                  | musculus sphincter vesicalis 🖞 🔟                                                                                                    |
| Links of entity                   | generic: musculus sphincter vesicalis 者 🛈                                                                                                    |
| Entity-oriented links             | Universal page Definition page                                                                                                    |
| External links                    | Gray 1918 TA98 FMA PubMed Wikipedia KenHub IMAIOS                                                                                                    |
| Partonomic links                  | Level 2: pars pelvica systematis muscularis Short Extended                                                                                                    |
|                                   | Level 3: diaphragma pelvis                                                                                                    |
| Taxonomic links                   | Level 2: zona organi Short Extended                                                                                                    |
| Subsidiary language with<br>Latin | la-enEN la-frEN la-esEN                                                                                                    |
| Non Latin primary language        | en-laEN fr-laFR es-laES                                                                                                    |
| ▼ TAXONOMIC DEFINITION            | 4                                                                                                    |
| Taxonomic definition              | The vesical sphincter muscle $\langle : @   sa a zone of prostate \langle : @   zona prostate \land @   @] which is at the junction of the bladder [vesica urinaria @] and the urethra (urethra @] and carries out involuntary control of the evacuation of urine.$ |

**PARTONOMY** 

| TAH:E10200 |  |
|------------|--|
| TAH-111623 |  |

 corpus humanum (0) -----

ELE DQC

### How-to for source unit page - A related unit page

Guided tour on unit page

IFAA Fribourg website Any unit page may present in its local partonomy or taxonomy the unit that we are searching for. For this reason, it is often possible to open a given unit page by browsing another page. In ordre to illustrate this path, we select the unit LA: systema urinarium. To do that, click on the term before.

### How-to for source unit page - Browse the unit page

TAH

Guided tour on unit page IFAA Fribourg website

The searched unit is certainly related to the vesica urinaria. therefore examining this unit is relevant. Looking at the partonomy, opening it when necessary, shows as a descendant entity the expected musculus sphincter vesicalis. Select this term to reach the final unit page.

| TAH:E10200 | corpus humanum (1)                                     |
|------------|--------------------------------------------------------|
| TAH:U3040  | ⇒systema urinarium <sup>®</sup>                        |
| TAH:U3041  | > ren (par) @                                          |
| TAH:U3104  | <u>ureter (par)</u>                                    |
| TAH:U3111  | vesica urinaria 0                                      |
| TAH:U3112  | <u>apex vesicae urinariae</u>                          |
| TAH:U3113  | <u>corpus vesicae urinariae</u>                        |
| TAH:U3114  | <ul> <li>fundus vesicae urinariae (1)</li> </ul>       |
| TAH:U3115  | <u>cervix vesicae urinariae</u>                        |
| TAH:U3116  | <ul> <li><u>uvula vesicae urinariae</u></li> </ul>     |
| TAH:U3117  | <ul> <li>ligamentum umbilicale medianum (0)</li> </ul> |
| TAH:U16300 | laminae vesicae urinariae 0                            |
| TAH:U3135  | trigonum vesicae urinariae 0                           |
| TAH:U3396  | musculus sphincter vesicalis 3 0 O                     |
| TAH:U3139  | 🔹 <u>urethra feminina 🤉 </u> 👁                         |
| TAH:U3140  | <ul> <li>urethra masculina 3 0 O</li> </ul>            |
|            |                                                        |

## How-to for source unit page - Get the unit page

Guided tour on unit page

IFAA Fribourg website

### The unit page LA: *musculus sphincter vesicalis* is now displayed, of which a sample image is given below.

T<u>erminologia Anatomica Humana</u> Unit page, primary language: LA, subsidiary: EN, interface: EN, work in progress

### musculus sphincter vesicalis 🖧 👳

| musculus sphincter vesicalis 👌 🔘                                                                                                    |
|----------------------------------------------------------------------------------------------------|
| vesical sphincter muscle 🖞                                                                                                    |
| TAH:U3396                                                                                                    |
| single                                                                                                    |
| material                                                                                                    |
|                                                                                                    |
| musculus sphincter vesicalis 🖞 🔘                                                                                                    |
| generic: musculus sphincter vesicalis 🔬 🛈                                                                                                    |
| Universal page Definition page                                                                                                    |
| Gray 1918 TA98 FMA PubMed Wikipedia KenHub IMAIOS                                                                                                    |
| Level 2: pars pelvica systematis muscularis Short Extended                                                                                                    |
| Level 3: diaphragma pelvis                                                                                                    |
| Level 2: zona organi Short Extended                                                                                                    |
| la-enEN la-frEN la-esEN                                                                                                    |
| en-laEN fr-laFR es-laES                                                                                                    |
|                                                                                                    |
| The vesical sphincter muscle () () is a zone of prostate () () (an a prostate ()<br>()) which is at the junction of the bladder (vesica urinaria ()) and the urethra<br>(urethra ()) and carries out involuntary control of the evacuation of urine. |
|                                                                                                    |

**PARTONOMY** 

| TAH:E10200 |  |
|------------|--|
| TAUJULEDO  |  |

 corpus humanum (0) -----

## How-to on Top menu - Taxonomic lists

Guided tour on unit page

IFAA Fribourg website The selection "Taxonomic Lists" on the *top menu* provides access to all the taxonomic lists and sublists. The whole terminology is accessible by the taxonomic lists. The taxonomy is subdivided into 13 main branches at level T1. Each T1 branch is subdivided in a number of branches at level 2. The same process leads to levels 3 and 4. Not all levels are necessarily present for each main branch. The taxonomic lists are always presented in two

| Published lists                      |
|--------------------------------------|
| Partonomic lists                     |
| Taxonomic lists                      |
| About Terminologia NeuroAnatomica    |
| TA98 lists                           |
| Vocabulary                           |
| Alphabetic lists                     |
| Help System                          |
| The book on Universal Terminology    |
| Direct access                        |
| Websites                             |
| Log of updates                       |
| Progress reports                     |
| Mail to the authors of this website. |

### How-to for vocabulary access - Select the branch

Guided tour on unit page

IFAA Fribourg website Under the non-physical entities of the taxonomy, there is a branch for the vocabulary of the terminology. This branch contains all the words used in the terminology.

res anatomica

res physica

res corporea

O portio substantiae corporeae

structura anatomica

O structura antenatalis

structura postnatalis

O organum 968 items

O pars principalis organi 1428 items

O systema organi 16 items

O divisio systematis organi 13 items

O cellula 266 items

O pars principalis cellulae 47 items

O portio texti 204 items

O pars principalis texti 23 items

O complexus anatomicus 1857 items

O res incorporea 905 items

res non physica

o relatio anatomica 106 items

O nomen rei anatomicae 1176 items

▲□▶ ▲□▶ ▲□▶ ▲□▶ ヨ□ のへで

Ores presentationis 244 items

### How-to for vocabulary access - Select related words

12015

12016 12017

12018

12019

12020

11653

12307

12094

12288

12361

12787

12788 12806

11491

12826

Guided tour on unit page

IFAA Fribourg website The vocabulary

of the terminology is organized in a number of subbranches. They correspond either to a specific aspect in anatomy, or to a system of the human body. Any word is necessarily present in one of these subbranches. Alternatively, by clicking the extended option for that list of words, one gains access to the entire list by alphabetic order. Select a subbranch corresponding

nomen substantiae griseae systemati nervosi centralis 🔍 T3 39 children nomen organi sensorii 🛈 T3 62 children nomen systematis digestorii 🛈 T3 19 children nomen systematis urinarii 🔍 T3 5 childrei nomen systematis cardio cardiovascularis 🛈 nomen systematis muscularis (1) T3 19 nomen structurae geometricae T3 40 children nomen systematis respiratorii 🛈 T3 10 nomen systematis squeletalis T3 64 ch nomen rei positionis T3 36 childre nomen morphologiae () T3 14 children nomen rei tecti T3 3 children nomen systematis lymphoidei 🛈 T3 4 children nomen systematis genitalis T3 10 children systema genitale 1 T3 2 children nomen cavitatis abdominis 🛈 T3 2 children nomen rei originis T3 11 childrer nomen glandulae endocrinae T3 9 children

▲□▶ ▲□▶ ▲□▶ ▲□▶ ヨ□ のへで

nomen physicus @ T3 41 children

to the searched unit. In our example we select *nomen* systematis urinarii.

### How-to for vocabulary access - Select the word

Guided tour on unit page

IFAA Fribourg website At this stage we are facing a list of words which have been classified in this specific subbranch of the vocabulary. Normally, the word we are looking for must be present in this list. If not we must search in

| MIC LIST |      |                           |
|----------|------|---------------------------|
| UID      | Pair | Short official Latin term |
| 12018    |      | nomen systematis urinarii |
| 11565    |      | nomen micturitio          |
| 12078    |      | nomen ren 🛈               |
| 12311    |      | nomen ureter              |
| 13612    |      | nomen urina 🔟             |
| 12792    |      | nomen vesica              |

▲□▶ ▲□▶ ▲□▶ ▲□▶ ヨ□ のへで

another branch or we can use the global alphabetical list. Select the word in the list. In our example we select*nomen vesica*.

### How-to for vocabulary access - Select an occurence

Guided tour on unit page

IFAA Fribourg website We have

now the unit page of the selected word. Unit pages of words display the complete list of all occurences of that word. As a consequence, the unit we are searching for must be present in the list. Each word may have different lexemes: a noun, an adjective or a prefix. The list of occurences is

by apposition vesica 12792/MFMB voc nomen vesica By adjective vesicalis 1930/AF1B single fascia rectovesicalis 👌 🛈 (fascia recto 1940/AFMB single ligamentum pubovesicale 🗄 🛈 1941/AFMB single ligamentum pubovesicale mediale 9 musculus pubovesicalis 1942/AFMB single 1944/AFMB single ligamentum puboyesicale laterale  $\circ$  ( musculus rectovesicalis 1946/AFMB single 3130/AFMB single musculus pubovesicalis (1) facies vesicalis uteri 9 3184/AFMB single musculus sphincter vesicalis 🕈 3396/AFMB single 3514/AFMB pair fossa supravesicalis (1) 3521/AFMB pair fossa paravesicalis ( nlica vesicalis transversa 3522/AFMB single

organized by lexemes. In our example, the term is dependant of the adjective lexeme *vesicalis*.

Click on the unit identifier in the leftmost position.

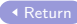

## How-to for vocabulary access - Get the unit page

Guided tour on unit page

IFAA Fribourg website

### The unit page LA: *musculus sphincter vesicalis* is now displayed, of which a sample image is given below.

T<u>erminologia Anatomica Humana</u> Unit page, primary language: LA, subsidiary: EN, interface: EN, work in progress

### musculus sphincter vesicalis 🖧 👳

| Taxonomic definition              | The vesical sphincter muscle $\circ \subseteq \mathbb{W}$ is a zone of prostate $\circ \subseteq \mathbb{W}$ [zona prostate $\circ \subseteq \mathbb{W}$ ] which is at the junction of the bladder [vesica urinaria $\odot$ ] and the urethra [urethra $\odot$ ] and carries out involuntary control of the evacuation of urine. |
|-----------------------------------|----------------------------------------------------------------------------------------------------|
| ▼ TAXONOMIC DEFINITION            |                                                                                                    |
| Non Latin primary language        | en-laEN fr-laFR es-laES                                                                                                    |
| Subsidiary language with<br>Latin | la-enEN la-frEN la-esEN                                                                                                    |
| Taxonomic links                   | Level 2: zona organi Short Extended                                                                                                    |
|                                   | Level 3: diaphragma pelvis                                                                                                    |
| Partonomic links                  | Level 2: pars pelvica systematis muscularis Short Extended                                                                                                    |
| External links                    | Gray 1918 TA98 FMA PubMed Wikipedia KenHub IMAIOS                                                                                                    |
| Entity-oriented links             | Universal page Definition page                                                                                                    |
| Links of entity                   | generic: musculus sphincter vesicalis 者 🛈                                                                                                    |
| Link to the unit                  | musculus sphincter vesicalis ් 🛈                                                                                                    |
| NAVICATION                        | macertar                                                                                                    |
| Materiality                       | material                                                                                                    |
| Unit Identifier                   | IAH:U3396                                                                                                    |
| Official subsidiary term          | vesical sphincter muscle 3 W                                                                                                    |
| Official Latin term               | musculus sphincter vesicalis d @                                                                                                    |
| ✓ IDENTIFICATION                  |                                                                                                    |

**PARTONOMY** 

| TAH:E10200 |  |
|------------|--|
| TAUJULEDO  |  |

 corpus humanum (0) -----

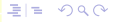

### How-to on any PDF document - PDF link

Guided tour on unit page

IFAA Fribourg website This path is possible from most PDF documents available as documentation of the website. For the present example, we use this guided tour as our start document. Simply move to the top frame, using the link in the left margin, then click anywhere to move to the next frame of introduction. (Return)

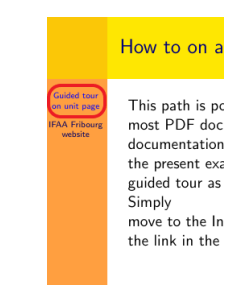

### How-to PDF access - Select a unit page

Guided tour on unit page

IFAA Fribourg website In the text of the PDF documents are several hyperlinks, which can be clicked for the opening of the specified unit page.

This guided tour documents the different pathes to unit pages.

A unit page represents a unit of the terminology. Th are referenced in several ways on different locations website. Wherever is found such a reference, an hyp drive to the mentioned unit page.

This presentation is about the principal accesses to pages of the website. There are some 16000 active i unit pages. Most anatomical units are listed in the p and taxonomic lists.

In the present tour, we want to find the Unit page for musculus sphincter vesicalis.

## How-to for PDF access - Get the unit page

Guided tour on unit page

IFAA Fribourg website

### The unit page LA: *musculus sphincter vesicalis* is now displayed, of which a sample image is given below.

T<u>erminologia Anatomica Humana</u> Unit page, primary language: LA, subsidiary: EN, interface: EN, work in progress

### musculus sphincter vesicalis 🖧 👳

| musculus sphincter vesicalis 🕉 💷                                                                                                    |
|----------------------------------------------------------------------------------------------------|
| vesical sphincter muscle ්                                                                                                    |
| TAH:U3396                                                                                                    |
| single                                                                                                    |
| material                                                                                                    |
|                                                                                                    |
| musculus sphincter vesicalis 🖞 🔟                                                                                                    |
| generic: musculus sphincter vesicalis 😤 🔍                                                                                                    |
| Universal page Definition page                                                                                                    |
| Gray 1918 TA98 FMA PubMed Wikipedia KenHub IMAIOS                                                                                                    |
| Level 2: pars pelvica systematis muscularis Short Extended                                                                                                    |
| Level 3: diaphragma pelvis                                                                                                    |
| Level 2: zona organi Short Extended                                                                                                    |
| la-enEN la-frEN la-esEN                                                                                                    |
| EN-LAEN FR-LAFR ES-LAES                                                                                                    |
| N                                                                                                    |
| The vesical sphincter muscle $\mathcal{C}$ $( \square$ is a zone of prostate $\mathcal{L}$ $( \square$ <u>cona prostate</u> $\mathcal{L}$ $( \square)$ which is at the junction of the bladder [ <u>vesica urinaria</u> $( \square)$ ] and the urethra ( <u>urethra</u> $( \square)$ ) and carries out involuntary control of the evacuation of urine. |
|                                                                                                    |

**PARTONOMY** 

| TAH:E10200 |  |
|------------|--|
| TAU-111622 |  |

 corpus humanum (0) -----

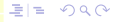